## <製品名>

## CC-SG 仮想アプライアンスおよび Imadmin ライセンス サーバ管理クイック セットアップ ガイド

このクイック セットアップ ガイドでは、CommandCenter Secure Gateway のインストール方法と設定方法について説明します。 このインストールには、仮想アプライアンスおよび Imadmin ライセンス サーバ マネージャが含まれます。

CommandCenter Secure Gateway の詳細については、『CommandCenter Secure Gateway ユーザ ガイド』を参照してください。 このユーザ ガイドは、Raritan Web サイトの Firmware and Documentation [ファームウェアおよびマニュアル] セクション (http://www.raritan.com/support/firmware-and-documentation/) からダウンロードできます。

### 要件

- 1. CommandCenter Secure Gateway 仮想アプライアンス版 を配備する ESX/ESXi 4.0/4.1
  - 空き領域 40GB 以上のデータストアが必要
  - 利用可能なメモリ 2GB が必要
  - サーバに物理 NIC が 2 枚必要 (ESX/ESXi ネットワ ーキングでは、これを "vmnic" と呼びます。)
  - 共有ストレージにアクセスできる高可用クラスタを推 奨
- 2. vSphere Client 4.0/4.1 を実行するクライアント コンピュ ータ
- 3. Flexera<sup>™</sup> FlexNet Publisher<sup>®</sup> ライセンス サーバおよびサ ポートされている OS をホストする Windows または Linux の物理サーバ。専用サーバは不要です。Raritan で は、仮想マシンでライセンス サーバ マネージャを実行 できません。詳細については、『FlexNet Publisher License Administration Guide』の「Selecting a License Server Machine」(ライセンス サーバ マシンの選択) を参 照してください。

Flexera の Imadmin ライセンス サーバ マネージャのは、次の環境でサポートされています。

- Windows Server 2008、Windows Server 2003、 Windows XP Professional with SP3、Windows Vista (Ultimate)、Windows 7 (Ultimate) の Windows 32-bit (x86)
- Red Hat Enterprise Linux 4.0 および 5.0 上の Linux 32-bit Linux Standard Base (LSB) 3.0 認定 x86
- Raritan は、Flexera FlexNet Publisher ライセンス サ ーバ マネージャのバージョン 11.8 をサポートし、 提供しています。

Raritan によって実施されたテストの結果、次のプロセッサ/OS の組み合わせが推奨されます。

- Intel Pentium 4 と Windows XP
- Intel Pentium D と Windows Vista

- Intel Celeron と Windows 2003 Server
- AMD Opteron と Windows 2003 Server
- AMD Opteron & Windows 2003 Server
- AMD Opteron & Windows 7
- AMD Opteron & Windows 2008 Server
- AMD Athlon 64 と Windows Vista

Raritan によって実施されたテストの結果、次のプロセッサ/OS の組み合わせは推奨されません。

- Intel Xeon と Windows 2003 Server
- Intel Xeon と Windows 2003 Server
- Intel Pentium 3 と Windows 2003 Server

 仮想アプライアンスの .OVF ファイル、Raritan ベンダ デーモン ファイル、および Flexera ライセンス サーバ マネージャ ファイル (http://www.raritan.com/support/commandcenter-secure-g ateway の次のリンクで入手可能です)。詳細は、「インス

**トール ファイルをダウンロードする**『1p. 』」を参照し てください。

- CommandCenter Secure Gateway 仮想アプライス 版のリンク: このリンクを表示するには、Raritan ソ フトウェア ライセンス キー管理のサイトにログイン する必要があります。「ライセンスを取得する『3p. 』」を参照してください。
- Flexera License Manager & Raritan Vendor Daemon Files リンク

## インストール ファイルをダウンロードする

全インストール ファイルのセットは、 http://www.raritan.com/support/CommandCenter-Secure-Gate way/ から入手できます。[CommandCenter Secure Gateway Virtual Appliance] リンクからアクセスしてください。

このリンクでファイルにアクセスするには、Raritan ソフト ウェア ライセンス キー管理にログインする必要があります

# 🕮 Raritan.

。詳細については、「*ライセンスを取得する* **『3p. 』**」を参 照してください。

サイズの問題で .OVF ファイルのダウンロードを希望しない 顧客には、.OVF ファイルを製品 DVD でお送りします。 DVD には Flexera ファイルまたはベンダ デーモン ファイ ルは含まれていないので、これらは Web サイトからダウン ロードする必要があります。

注: Linux と Windows の両方、および Imadmin と Imgrd の各ライセンス サーバ マネージャの両方の、必要ファイル が含まれていますが、本書の手順では、インストールごとに 必要なファイルを示しています。該当しないファイルは無視 してもかまいません。

インストール ファイルは 2 つの .ZIP ファイルに収められ ています。ファイル名の <release number> の部分には、実 際の CC-SG リリース番号が入ります。

vccsg\_rel\_<release number>\_ovf.ZIP ファイルには以下が含 まれています。

仮想アプライアンス版の配備に使用される .OVF ファイル

flexserver-11.8-raritan.ZIP ファイルには以下が含まれています。

- Linux および Windows 用の Raritan ベンダ デーモンお よびユーティリティ
- Linux および Windows 用 Flexera<sup>™</sup> FlexNet Publisher<sup>®</sup> ライセンス サーバ マネージャ
  - Linux: Imadmin インストール バイナリ、Imgrd、および Imutil
  - Windows: Imadmin インストール実行ファイル、Imgrd 、Imtools、および Imutil

### Linux または Windows サーバにライセンス サ ーバ ソフトウェアをインストールする

CommandCenter Secure Gateway 仮想アプライアンス版を 使用するには、Flexera<sup>™</sup> FlexNet Publisher<sup>®</sup> ライセンス サー バ ソフトウェアを物理サーバにインストールしておく必要が あります。Raritan では、仮想マシンでライセンス サーバ マネージャを実行できません。

サポートされているサーバについては、「*要件* **『1p. 』**」を 参照してください。

#### Linux のサーバ

[Flexera License Manager & Raritan Vendor Daemon] リンク からダウンロードした flexserver11.8.zip ファイルを解凍す ると作成される flexserver11.8 サブディレクトリには、イン ストールに使用する 2 つのファイルが含まれています。

- flexserverv11.8-linux.tar.gz
- raritan-linux32-1.1.zip
- 1. Linux のサーバにログインします。

- 2. システムに flex というユーザを追加します。
- 3. flex としてログインし、端末を開きます。
- 4. flexserverv11.8-linux.tar.gz および raritan-linux32-1.1.zip ファイルを home/flex にコピーします。
- コンテンツを同じ場所に解凍します。 tar -xvzf flexserverv11.8-linux.tar.gz ファイルのパッケージが解凍されます。以下のディレク トリが作成されます。
  - flexserverv11.8
  - flexserverv11.8 の下に i86\_lsb が作成されます。
- raritan-linux32-1.1.zip ファイルを home/flex に解凍しま す。この zip ファイルには、Raritan ベンダ デーモン フ ァイルが含まれています。

unzip raritan-linux32-1.1.zip

 Raritan ベンダ デーモン ファイルを移動し、名前を変更 し、Imadmin のインストールに備えます。 cp raritan-linux32

/home/flex/flexserverv11.8/i86\_lsb/lmadmin /raritan

8. "raritan" ファイルの許可を変更します。

chmod +x
/home/flex/flexserverv11.8/i86\_lsb/lmadmin
/raritan

注: また、ここにある "raritan" ファイルを、Imadmin を インストールする場所にコピーする必要があります。「 *Imadmin ライセンス サーバ マネージャのインストー ルと、サーバの起動 『4*p. 』」を参照してください。

 redhat-lsb パッケージをインストールしていることを確認 してください。これをインストールするには、root とし て yum install redhat-lsb を実行します。

#### Windows のサーバ

[Flexera License Manager & Raritan Vendor Daemon] リンク からダウンロードした flexserver11.8.zip ファイルを解凍す ると作成される flexserver11.8 サブディレクトリには、イン ストールに使用する 2 つのファイルが含まれています。

- flexserverv11.8-win.zip
- raritan-win32-1.1.zip
- flexserverv11.8-win.zip ファイルを Windows のサーバの C:\ に解凍します。これによって、flexnet-win というフ ォルダが作成されます。
- 2. raritan-win32-1.1.zip を C:\flexnet-win\i86\_n3\ に解凍し ます。

注: また、ここにある "raritan.exe" および "dmidecode.exe" ファイルを、Imadmin をインストール する場所にコピーする必要があります。「*Imadmin ライ センス サーバ マネージャのインストールと、サーバの 起動*『4p.』」を参照してください。

## ライセンスを取得する

 購入時に指定されたライセンス管理者は、送信元電子メ ール アドレスが licensing@raritan.com で、件名が "Thank You for Registering(ご登録ありがとうございます )" という Raritan Licensing Portal(Raritan ライセンス ポ ータル) からの電子メールを受信します。

| Raritan.<br>Know more. Manage smatter.                                                                                                    |                                              |
|----------------------------------------------------------------------------------------------------|----------------------------------------------|
| Thank You for Registering                                                                                                    |                                              |
| 7/15/2010<br>0035000000ZeXEa                                                                                                    |                                              |
| Customer Name<br>Customer Address                                                                                                    |                                              |
| Dear Customer                                                                                                    |                                              |
| Raritan welcomes you to our firm as a new customer. We know satisfied with our award winning products and services.                                                                                                    | that you wil                                 |
| Online account access is now available to register the software p<br>purchased. Your registration will generate a license key to activa<br>provide you with access to a web portal where you can review the<br>have purchased and their associated license keys.             | product(s) y<br>te your soft<br>e history of |
| Please follow this link to confirm your company and contact infor<br>that will have access to license keys for your Raritan software.<br><u>http://www.raritan.com/CreateAccount?ContactID=0035000000Z</u><br>Your e-mail address will be used as your username to access th | mation for t<br>eXEa<br>e License F          |
| Should you have any questions or need assistance, please cont.<br>Service @ (800) 724-8090 prompt "5" then "1" or your Sales Rep                                                                                                    | act Raritan<br>resentative                   |

 電子メール内のリンクをクリックして、Raritan の Web サイトのソフトウェア ライセンス キー ログイン ページに移動します。ユーザ アカウントおよびログインを作成します。ユーザ名は自分の電子メール アドレスです。 ライセンス アカウント情報ページが開きます。間もなく ライセンス ファイルが使用可能になります。

and the second second second second second second second second second second second second second second second

 送信元電子メール アドレスが licensing@raritan.com で 、件名が "Your Raritan Commandcenter SG Software License Key is Available(Raritan Commandcenter SG ソ フトウェア ライセンス キーが使用可能です)" という Raritan Licensing Portal(Raritan ライセンス ポータル) か らのもう 1 通の電子メールを確認してください。

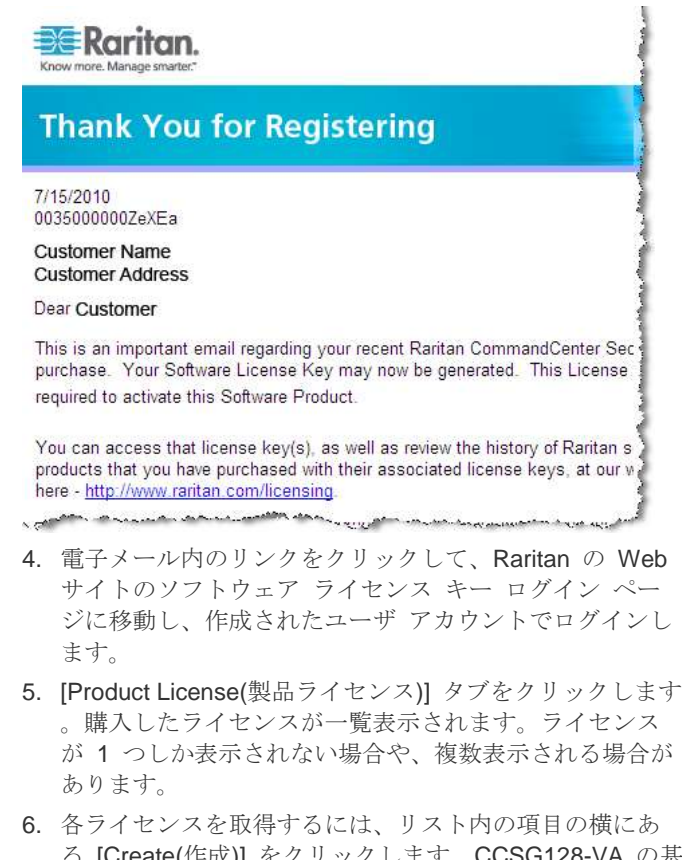

- 3. ロノイビンハを取付するには、リスト内の項目の傾にあ る [Create(作成)] をクリックします。CCSG128-VA の基 本ライセンスと CCL-1024 のアドオン ライセンスなど 、ライセンスが 1 つ以上ある場合は、先に基本ライセン スを作成します。
- 初めてライセンスを作成する場合は、[New License Server Deployment(新しいライセンス サーバ配備)] を選 択します。複数のライセンス サーバで複数の CC-SG を 配備している場合は、[Add to an Existing License Server Deployment(既存のライセンス サーバ配備に追加)] を選 択し、このライセンスを追加するライセンス サーバを選 択します。
- [Deployment Mode and Path(配備モードおよびパス)] に は [Single(単一)] を選択します。[Vendor Daemon Path( ベンダー デーモン パス)] は空白のままにし、[次へ] を クリックします。
- [ホスト名] または [Host IP(ホストの IP)] を選択し、ライ センス サーバのホスト名または IP アドレスを入力しま す。

注: ライセンス ファイルに記載されている、ライセンス サーバのホスト名を使用する場合は、DNS ルックアップ と逆 DNS ルックアップが正しく、ホスト名に対応して いることを確認します。アップロードするライセンス フ ァイルに、完全修飾ドメイン名が記載されていることを 確認します。この情報がなければ、CC-SG はライセン ス サーバの場所を特定できません。ライセンス サーバ

## 💐 Raritan.

マネージャをホスティングするマシンにも、DNS が正し く設定されている必要があります。

ライセンス ファイルに記載されている、ライセンス サ ーバの IP アドレスを使用する場合は、ライセンス ファ イルに IP アドレスが含まれている場合でも、ライセン ス サーバ マネージャは DNS 整合性チェックを実行し ます。チェックが失敗すると、ライセンス サーバ マネ ージャはエラーを報告します。

これを修正するには、環境変数

FLEXLM\_ANYHOSTNAME を定義し、値を 1 に設定し ます。FLEXLM\_ANYHOSTNAME を定義すると、ライ センス サーバは初回のホスト名チェックを実行しません

- **10.** ライセンス サーバのホスト **ID** を入力します。不明な場合は次の手順に従って取得します。ホスト **ID** は、 A005B983-8DFE-D511-A510-00112FCB87F6 のよう に、文字と数字からなる長い文字列です。
  - ライセンス サーバのホスト ID を取得するには、ラ イセンス サーバでディレクトリから dmidecode プ ログラムを実行します。たとえば Linux の場合は、-s オプションを使用して、システム情報の UUID 属性 に対応する、system-uuid DMI 文字列の値を取得しま す。お使いの dmidecode バージョンが -s オプショ ンをサポートしていない場合は、dmidecode | grep UUID を使用して、システム情報の UUID 属性の値の 出力を解析します。
    - Linux の場合:su root; dmidecode -s system-uuid
    - Windows の場合: cd を使用して \flexnet-win\i86\_n3 ディレクトリに移動し、 dmidecode -s system-uuid を実行します。
- 11. CC-SG がライセンス サーバとの通信に使用する TCP ポート番号を入力します。デフォルトのポートは 27000 です。ライセンス サーバでファイアウォールが有効にな っている場合は、入力するポート番号が開いていること を確認します。必要であれば、後からライセンス ファイ ルのポート番号を変更することができます。
- [Create License(ライセンスの作成)]をクリックします。
   入力した詳細情報がポップアップに表示されます。ホスト ID が正しいことを確認します。

警告: ホスト ID が正しいことを確認してください。不 正なホスト ID で作成されたライセンスは、有効ではな いので、Raritan のテクニカル サポートに修正してもら う必要があります。

- **13. [OK]** をクリックします。ライセンス ファイルが作成され ます。
- 14. [Download Now(今すぐダウンロード)] をクリックし、ラ イセンス ファイルを保存します。

### Imadmin ライセンス サーバ マネージャのイン ストールと、サーバの起動

FlexNet Publisher License Server インストーラ アプリケー ションは、Linux と Windows の両方でインストール手順を 実行します。

インストーラには、Java ランタイム 1.5 以降が必要です。

インストーラには、インストール フォルダ、サービス設定、 およびサーバの起動に関するオプションが用意されています 。推奨される選択について説明します。

#### ▶ インストール フォルダの選択:

既存の FlexNet Publisher インストールと同じフォルダに、 Imadmin をインストールしないでください。インストール ファイルに対する、書き込み許可が必要です。

#### 🕨 サービス設定:

オペレーティング システムが再起動すると自動的に起動する よう、ライセンス サーバ マネージャはサービスとしてイン ストールすることをお勧めします。

Windows  $\sim O$ インストール時に、[Run as Service(サービス として実行)] チェックボックスを選択し、この設定を許可し ます。UNIX インストールの場合は、『FlexNet Publisher License Administration Guide』の「Installing Imadmin License Server Manager as an Operating System Service」(オペレー ティング システムのサービスとしての Imadmin ライセンス サーバ マネージャのインストール) で、この設定の手順を参 照してください。

#### 🕨 サーバの起動:

インストーラの最後で [Start server now(サーバを今すぐ起動)] オプションを選択します。サーバが正常に起動すると、ラ イセンス サーバ マネージャのインタフェースが開きます。 サーバが起動しない場合、『FlexNet Publisher License Administration Guide』の「License Server Manager Not Starting」(ライセンス サーバ マネージャが起動しない) を参 照してください。

ライセンス サーバ マネージャのインタフェースが開いたと き、ライセンス ファイルがアップロードされるまでは機能リ ストは空白のままです。「*Imadmin へのライセンスのアップ ロード*『5p.』」を参照してください。

#### Linux のサーバ

Imadmin ファイルが格納されたディレクトリに変更します。

cd
/home/flex/flexserverv11.8/i86 lsb/lmadmin

2. Imadmin バイナリを実行し、ライセンス サーバ マネー ジャをインストールします。

./lmadmin-i86\_lsb-11\_8\_0\_0.bin

3. インストーラ ダイアログが表示されます。ダイアログの 詳細については、「*Imadmin ライセンス サーバ マネー* 

## 📰 Raritan.

ジャのインストールと、サーバの起動 『4p. 』」を参照し てください。

- [Choose Install Folder(インストール フォルダの選択)] ダイアログで、以下の手順に従います。インストール の場所に対する、書き込み許可が必要です。デフォル トのインストール フォルダは /opt/FNPLicenseServerManager です。以前のイ ンストールと同じ場所にはインストールしないでくだ さい。
- [Start server now(サーバを今すぐ起動)] チェックボックス を選択し、[終了] をクリックしてインストールを終了し 、ライセンス サーバとライセンス サーバ マネージャを 起動します。
- /home/flex/flexserverv11.8/i86\_lsb/lmadmin/ raritan にある Raritan ベンダ デーモン ファイルを、 Imadmin と同じ場所にコピーします。デフォルトのイン ストール フォルダは /opt/FNPLicenseServerManager で す。

cp raritan /opt/FNPLicenseServerManager

#### Windows のサーバ

- C:\flexnet-win\i86\_n3\lmadmin ディレクトリで、 lmadmin-i86\_n3-11\_8\_0\_.exe ファイルをダブルクリック して、インストーラを起動します。
- インストーラ ダイアログが表示されます。ダイアログの 詳細については、「Imadmin ライセンス サーバ マネー ジャのインストールと、サーバの起動『4p.』」を参照し てください。
  - [Choose Install Folder(インストール フォルダの選択)] ダイアログで、以下の手順に従います。インストール の場所に対する、書き込み許可が必要です。デフォル トのインストール フォルダは \ProgramFiles (x86) \FlexNet Publisher License Server Manager です。以前のインストールと同じ場所には インストールしないでください。
  - サーバに、Visual C++ 2005 SP1 再頒布可能パッケージが必要です。インストール時にこのパッケージをインストールするためのチェックボックスを選択します。
  - [Service Configuration(サービス設定)] ダイアログで、 次の操作を実行します。[Run as Service(サービスと して実行)] チェックボックスを選択して、ライセンス サーバ マネージャをサービスとして設定します。
- [Start server now(サーバを今すぐ起動)] チェックボックス を選択し、[終了] をクリックしてインストールを終了し 、ライセンス サーバとライセンス サーバ マネージャを 起動します。
- C:\flexnet-win\i86\_n3 にある Raritan ベンダ デーモン ファイル ("raritan.exe") と dmidecode ユーティリティ ("dmidecode.exe") を、Imadmin と同じ場所にインストー ルします。デフォルトのインストール フォルダは

NProgramFiles (x86) \FlexNet Publisher License Server Manager です。

#### Imadmin へのライセンスのアップロード

Linux または Windows でライセンス サーバ マネージャが 正常に起動したら、Imadmin を使用して、ライセンス ファ イルをサーバにアップロードします。

ライセンス ファイルをアップロードする前に、Raritan ベン ダ デーモン ファイルが Imadmin のインストール場所にあ る必要があります。それ以外の場所にあると、デーモンは自 動的に起動しません。ファイルの場所の詳細については、「 Imadmin ライセンス サーバ マネージャのインストールと

、**サーバの起動 『4p. 』**」を参照してください。

ライセンス サーバ マネージャには、http://<IP address>:8080 を使用して、ローカルまたはリモートでアク セスできます。ライセンス サーバをローカルで使用する場合 は、ライセンス ファイルをサーバに転送する必要があります 。ライセンス サーバにリモート アクセスする場合は、ライ センス ファイルをクライアント コンピュータからアップロ ードできます。

- Imadmin にライセンスをアップロードするには、以下の 手順に従います。
- FlexNet Imadmin インタフェースで、右上隅の [管理] を クリックします。
- 2. デフォルトのユーザ名およびパスワードである、 admin/admin を使用してログインします。
- 3. プロンプトの指示に従って、デフォルト パスワードを変 更します。
- 左側のツールバーで、[Vendor Daemon Configuration(ベ ンダ デーモン設定)] をクリックします。
- [Vendor Daemons(ベンダ デーモン)] ページで、[Import License(ライセンスのインポート)] をクリックします。
- [参照] をクリックし、ライセンス ファイルを選択し、 [OK] をクリックします。
- [Import License(ライセンスのインポート)] をクリックします。ライセンスされている機能がリストに表示されます。ベンダ デーモンのステータスが RUNNING に変更されていることを確認します。

注: ライセンス サーバにローカルでアクセスする場合は 、いつでもベンダ デーモンの起動と停止を行えます。リ モートでアクセスする場合は、この機能を無効にできま す。『FlexNet Publisher License Administration Guide』 を参照してください。

# **CommandCenter Secure Gateway** を VMware ESX/ESXi Server 4.0/4.1 にインストールする

1. vSphere 4.0 または 4.1 を使用して、クライアント コン ピュータから ESX/ESXi 4.0 または 4.1 に接続します。

## 😻 Raritan.

- 2. 仮想マシンの作成、開始、停止許可を持つユーザとして ログインします。
- [File(ファイル)] > [Deploy OVF Template(OVF テンプレ ートの配備)] を選択します。
- [Deploy From File(ファイルから配備)]を選択し、[参照] をクリックしてファイルを解凍したディレクトリに移動 します。.OVF ファイルを選択します。[次へ] をクリック します。
- 作成される仮想マシンの詳細が表示されます。仮想マシンのデフォルト名は変更可能です。[次へ]をクリックします。
- 6. インベントリの場所を選択します。[次へ] をクリックします。
- CommandCenter Secure Gateway の配備先にするホスト を選択します。フェイルオーバ保護のため、高可用クラ スタを構成するホストを選択することをお勧めします。[ 次へ]をクリックします。
- クラスタを選択した場合は、特定のホストを選択します。 [次へ]をクリックします。
- すべてのファイルを保存するデータストアを選択します 。データストアに 40GB の空き領域があることを確認し ます。[次へ] をクリックします。

注: データベースの可用性は、適切かつ信頼性の高い操作には欠かすことができません。データストアは、冗長 ネットワーク アクセスおよびルーチン バックアップにより、非常に高い可用性を提供します。

- **10.CC-SG** が配備されるネットワークを選択します。[次へ] をクリックします。
- 11. サマリーを表示し、[終了] をクリックします。仮想マシンが作成される間、数分待ちます。
- 12. 仮想マシンの電源をオンにします。
- **13.**[コンソール] タブを開き、CC-SG の診断コンソールにア クセスします。

### 診断コンソールにログインし CC-SG IP アドレス を設定する

- 1. admin/raritan としてログインします。ユーザ名とパスワ ードは大文字と小文字を区別します。
- 続いてローカル コンソールのパスワードの変更を求める プロンプトが表示されます。
  - a. デフォルトのパスワード (*raritan*) を再度入力します。
  - b. 新しいパスワードを入力し、確認します。新しいパス ワードは、文字と数字を組み合わせた 8 文字以上の 強力なパスワードにする必要があります。
- 3. [Welcome] 画面が表示されたら CTRL+X を押します。

- 4. [Operation] > [Network Interfaces] > [Network Interface Config] を選択します。Administrator Console が表示され ます。
- 5. [Configuration] フィールドから、[DHCP] または [Static] を選択します。[Static] を選択した場合、静的 IP アドレ スを入力します。必要に応じて、DNS サーバ、ネットマ スク、ゲートウェイ アドレスを指定します。
- 6. [Save] を選択します。CC-SG が再起動するまで数分間 待ちます。

CC-SG のデフォルト設定

IP アドレス: 192.168.0.192

サブネット マスク: 255.255.255.0

ユーザ名/パスワード: admin/raritan

### CC-SG にログインする

 サポートされているブラウザを起動し、CC-SG の URL 「https://<IP アドレス>/admin」と入力します。 たとえば、「https://192.168.0.192/admin」のように入力 します。

注: ブラウザ接続のデフォルトの設定は、HTTPS/SSL 暗号化です。

- 2. セキュリティ警告ウィンドウが表示されたら、接続を受け入れます。
- サポートされていない Java Runtime Environment バージョンを使用すると、警告が表示されます。プロンプトの表示に従って、正しいバージョンをダウンロードするか、続行します。ログイン ウィンドウが表示されます。
- デフォルトのユーザ名 (admin) とパスワード (raritan) を 入力し、[Login] をクリックします。
   CC-SG Admin Client が表示されます。

## ライセンスをインストールしてチェックアウトす る

- [管理] > [License Management(ライセンス管理)] を選択し ます。
- 2. [Add License(ライセンスの追加)] をクリックします。
- 3. ライセンス契約を読み、テキスト領域の下までスクロー ルして、[I Agree(同意する)] チェックボックスをオンにし ます。
- 4. [参照] をクリックし、仮想アプライアンスの基本ライセンス ファイルを選択します。
- 5. [開く] をクリックします。CC-SG がライセンス サーバ と接続され、ライセンスされている機能のリストが取得 されます。機能がリストに表示されます。
- 6. CCSG128-VA の基本ライセンスを選択し、[Check-Out( チェックアウト)] をクリックして有効にします。

# 📰 Raritan.

 アドオン ライセンスを有効にするには、各ライセンスを 選択し、[Check-Out(チェックアウト)] をクリックします。

ライセンスについての詳細は、『CC-SG 管理者ガイド』を参照してください。 ライセンス サーバの管理の詳細は、 Flexera<sup>™</sup> FlexNet Publisher<sup>®</sup> マニュアルを参照してください 。『FlexNet Publisher License Administration Guide for FlexNet Publisher Licensing Toolkit 11.8』は、 www.flexera.com の [Support(サポート)] > [Documentation Center(ドキュメンテーション センター)] からダウンロード できます。

### その他の情報

CommandCenter Secure Gateway<sup>™</sup> および Raritan 製品ライ ンナップ全体の詳細については、Raritan の Web サイト (www.raritan.com) を参照してください。技術的な問題につい ては、Raritan のテクニカル サポート窓口にお問い合わせく ださい。世界各地のテクニカル サポート窓口については、 Raritan の Web サイトの「Support」セクションにある「 Contact Support」ページを参照してください。

Raritan の製品では、GPL および LGPL の下でライセンスされているコードを使用していま す。お客様は、オープン ソース コードのコピーを要求できます。詳細については、Raritan の Web サイトにある「Open Source Software Statement」 (http://www.raritan.com/about/legal-statements/open-source-software-statement/) を参照し てください。